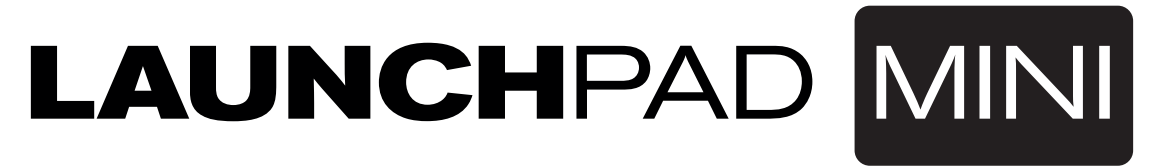

Guide de prise en main

### Launchpad Mini

Merci d'avoir choisi le plus compact de nos instruments à grille Launchpad.

novation

LAUNCHIDAD MINI

Il a beau être petit, ses 64 pads vous permettent de déclencher des clips, de faire jouer les racks de batterie, de contrôler votre mélangeur et de faire à peu près tout ce que vous pouvez imaginer dans Ableton Live.

Dès que vous le branchez, vos doigts prennent le contrôle de votre logiciel musical. Toutefois, nous vous recommandons de commencer par lire ce bref guide dans sa totalité, pour être sûr d'être opérationnel le plus rapidement possible.

### Suivez ces étapes pour rapidement démarrer.

Ce guide vous accompagnera au cours de chaque étape avec tous les détails nécessaires, aussi lisez-le avant de commencer.

- 1. Vérifier le contenu de votre boîte
- 2. Brancher
- 3. S'enregistrer et télécharger le logiciel inclus
- 4. Obtenir Ableton Live Lite

Le Launchpad Mini avec FL Studio et les autres logiciels

- 5. Configuration rapide dans Live
- 6. Utilisation du Launchpad Mini avec un iPad
- 7. Mode compatible iPad (basse consommation) ou mode pleine puissance
- 8. Emploi du Launchpad Mini avec l'app Launchpad

# 1. Vérifier le contenu de votre boîte

Vous devez trouver tout ce qui suit dans votre boîte. Si quoi que ce soit manque, veuillez nous contacter.

### Documents

- · Ce guide pratique
- Carte d'instructions pour Ableton Live Lite
- Instructions de sécurité
- Autocollants

### Matériel

- Launchpad Mini
- Câble micro-USB

### Logiciel et données

Votre code pour obtenir le logiciel et les données inclus se trouve au dos de ce guide. Il vous permet de télécharger le logiciel et les données suivants ainsi que de la documentation :

- Synthétiseur plug-in Novation Bass Station
- Sons et échantillons Loopmasters

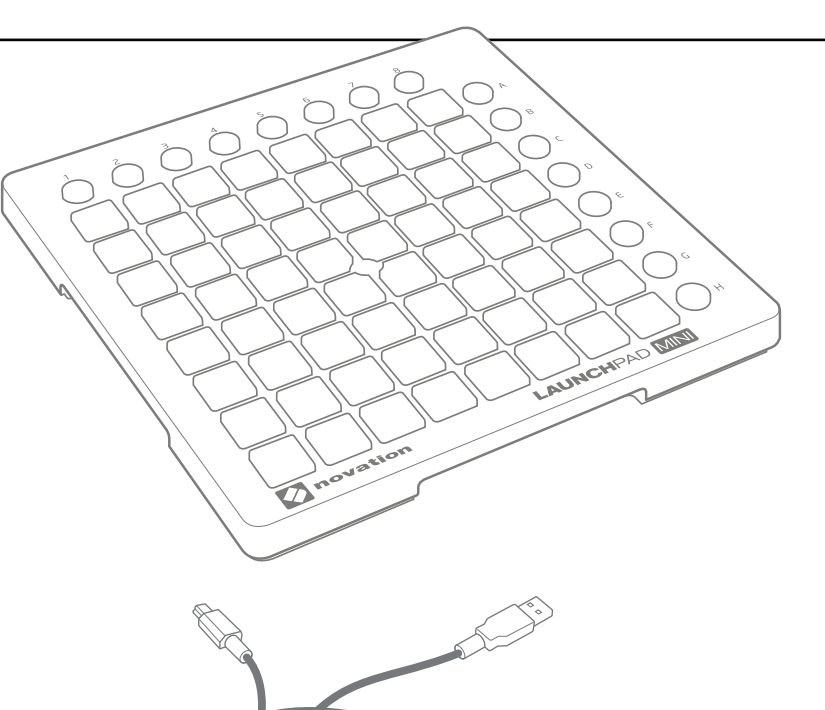

### 2. Brancher

Sortez votre Launchpad Mini et le câble USB de la boîte. Connectez-les à votre PC ou à votre Mac.

Les pads clignoteront brièvement pour vous confirmer le fonctionnement. Ils ne déclencheront toutefois encore aucun son.

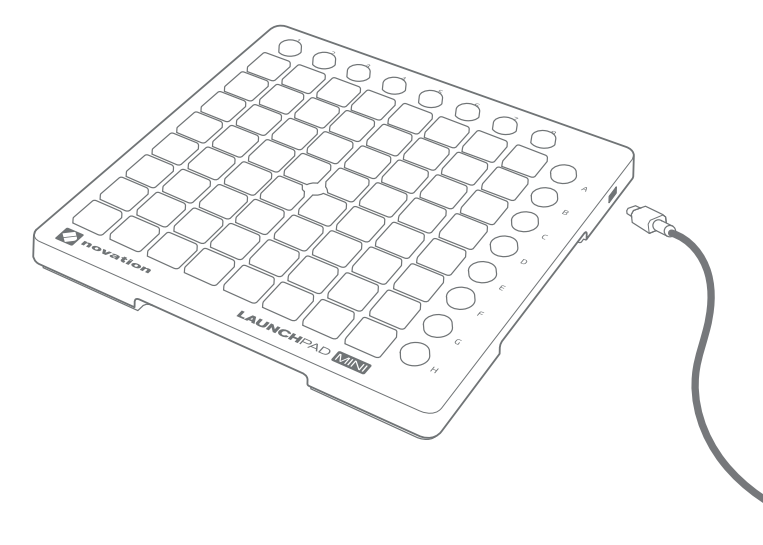

### Ce guide vous permet d'être opérationnel avec Ableton Live.

Si vous souhaitez obtenir des informations sur d'autres logiciels musicaux, veuillez rechercher en ligne les guides qui vous aideront plus en détails.

## 3. S'enregistrer et télécharger le logiciel inclus

Allez sur novationmusic.com/register et cliquez sur « Register Your Product » (enregistrer votre produit).

| Login  Email address *  Please enter your email address  Please enter your email address  Don't have an account?         | novation                     |                                                                                                    |
|----------------------------------------------------------------------------------------------------|------------------------------|----------------------------------------------------------------------------------------------------|
| Email address *         Register Your Product           Please enter your email address         Eorgotten your password? | gin                          |                                                                                                    |
| Please enter your email address Forgotten your password? Don't have an encount?                                          | ail address *                | Register Your Product                                                                                                 |
| Password * Problems with product registration or account page? Click here.                                               | ase enter your email address | Forgotten your password?<br>Don't have an account?<br>Problems with product registration or account page? Click here. |
| Please enter your password Login                                                                                         | ase enter your password      |                                                                                                    |

| - Select -                   | •                    |
|------------------------------|----------------------|
| Please select the product th | at you wish to regis |
|                              |                      |
| Serial Number *              |                      |
| Serial Number *              |                      |

Sélectionnez le Launchpad Mini dans le menu déroulant « Product » et saisissez votre numéro de série dans le champ « Serial Number ». Vous le trouverez sur l'étiquette située sous votre Launchpad Mini : il possède 12 ou 13 caractères, les 3 premiers caractères pouvant être des chiffres ou des lettres, les autres étant uniquement des chiffres.

#### Votre numéro de série n'est pas le même que le code d'accès au logiciel et aux données.

Puis cliquez sur « Get My Stuff » (récupérer mes compléments) pour télécharger votre logiciel. Si vous n'avez pas de compte Novation, quelques détails vous seront demandés.

# 4. Obtenir Ableton Live Lite

Dans ce guide, vous trouverez une carte d'instructions pour le téléchargement et l'enregistrement d'Ableton Live Lite. Suivez ces instructions et revenez ici lorsque le logiciel a été mis en service.

# IIII≣ Ableton Live Lite

Si vous disposez déjà d'Ableton Live, veuillez l'actualiser pour avoir la version la plus récente afin d'être sûr que votre Launchpad Mini est pris en charge. De plus amples informations sur l'utilisation de votre Launchpad Mini avec Ableton Live sont disponibles en ligne sur **www.novationmusic.com/register**.

# 5. Configuration rapide dans Live

Dans Ableton Live, allez dans le menu Options et cliquez sur Préférences.

Dans la liste d'onglets de gauche, cliquez sur l'onglet MIDI Sync et vous verrez les informations suivantes :

#### Cliquez sur le premier menu déroulant sous Surface de contrôle.

Choisissez « Launchpad » dans la liste.

Sous Entrée et Sortie, sélectionnez « Launchpad Mini ».

#### Le Launchpad Mini avec FL Studio et les autres logiciels

Le Launchpad Mini est totalement intégré à FL Studio 11. Veuillez vous assurer que vous disposez de la version la plus récente et allez sur www.imageline.com pour obtenir les tout derniers programmes d'installation. La documentation présentant l'intégration avec FL Studio 11 est disponible sur **www. novationmusic.com/answerbase**.

Le Launchpad Mini peut être utilisé avec n'importe quel logiciel compatible MIDI et la plupart des logiciels ont maintenant une fonction d'apprentissage MIDI. Veuillez consulter la documentation de votre logiciel pour plus d'informations.

|   |   | 0                        |                                 |                   |                          |
|---|---|--------------------------|---------------------------------|-------------------|--------------------------|
|   |   | Control Surface          | Input                           | Output            |                          |
|   | 1 | Launchpad •              | Launchpad Mini 🔻                | Launchpad Mini    | <ul> <li>Dump</li> </ul> |
|   | 2 | None                     | None 🔻                          | None              | <ul> <li>Dump</li> </ul> |
| _ | 3 | None 🔻                   | None 🔻                          | None              | <ul> <li>Dump</li> </ul> |
|   | 4 | None 🔻                   | None 🔻                          | None              | Dump                     |
|   | 5 | None 🔻                   | None 🔻                          | None              | ▼ (Dump                  |
|   | 6 | None                     | None 🔻                          | None              | T (Dump                  |
|   |   | Takeover Mode            | None 🔻                          |                   |                          |
|   |   | MIDI                     | Porte                           | Track Sunc        | Pomoto                   |
| - |   | MIDI                     | Ports                           | Track Sync        | Remote                   |
| ┨ | ▶ | MIDI<br>Input: Launchpad | Ports<br>Input (Launchpad Mini) | Track Sync On Off | Remote<br>On             |

## 6. Utilisation du Launchpad Mini avec un iPad

Branchez votre Launchpad Mini à votre iPad au moyen du câble USB, et d'un kit de connexion pour appareil photo Apple ou d'un adaptateur Lightning vers appareil photo USB (non fourni) dans l'ordre suivant :

- 1. Branchez le câble USB à votre Launchpad Mini.
- 2. Branchez l'autre extrémité du câble USB à l'adaptateur pour appareil photo.
- 3. Branchez l'adaptateur pour appareil photo à votre iPad.

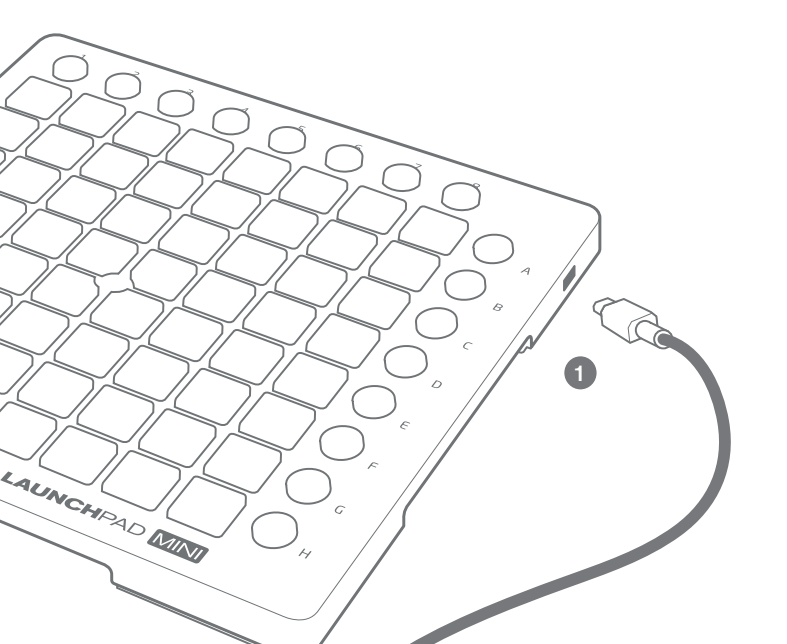

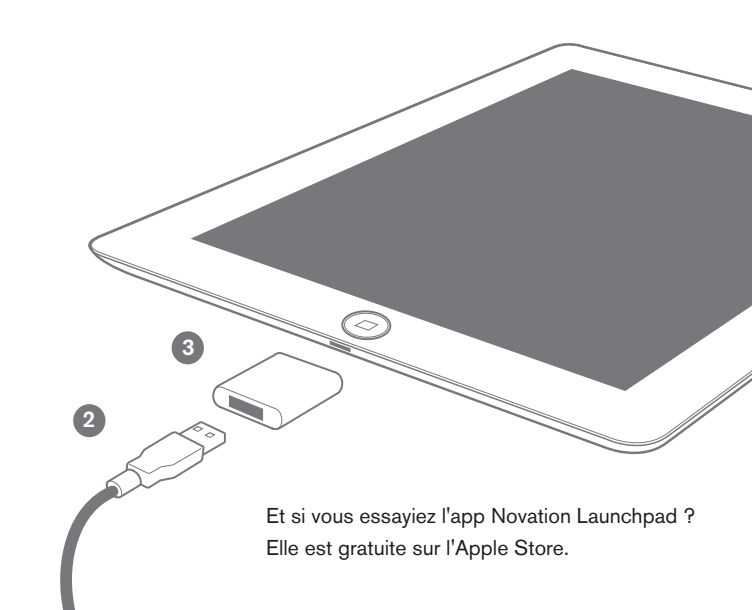

# 7. Mode compatible iPad (basse consommation) ou mode pleine puissance

Par défaut, le Launchpad Mini est en mode basse consommation compatible iPad. Si vous le branchez à un ordinateur portable ou de bureau, vous pouvez le faire passer en mode pleine puissance, grâce auquel les LED sont beaucoup plus lumineuses.

Pour faire passer le Launchpad Mini en mode pleine puissance :

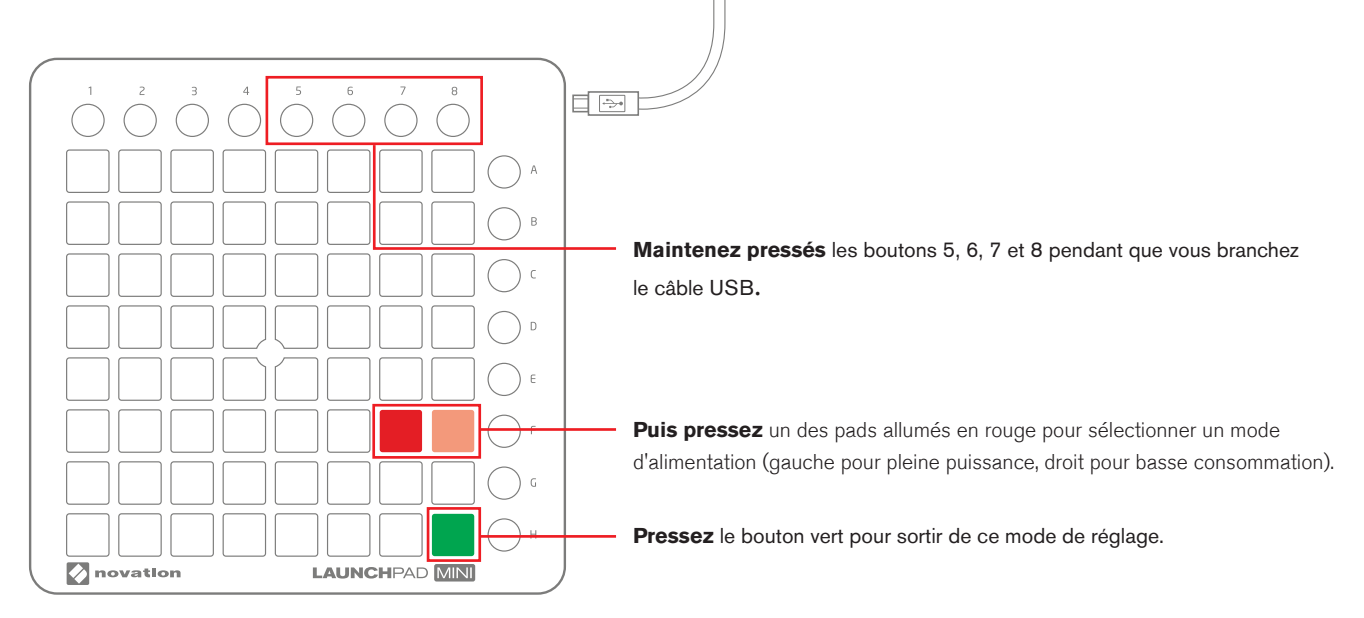

Le Launchpad Mini ne fonctionnera pas avec un iPad en mode pleine puissance, à moins d'utiliser un concentrateur (hub) USB alimenté séparément.

# 8. Emploi du Launchpad Mini avec l'app Launchpad

L'app Launchpad de Novation est disponible gratuitement sur l'App Store. Si vous l'avez téléchargée, branchez votre Launchpad Mini à votre iPad (comme indiqué en section 6) et lancez l'app. Quand une session est chargée, vous pouvez utiliser le Launchpad Mini pour contrôler tous les éléments de la session, comme représenté ci-dessous.

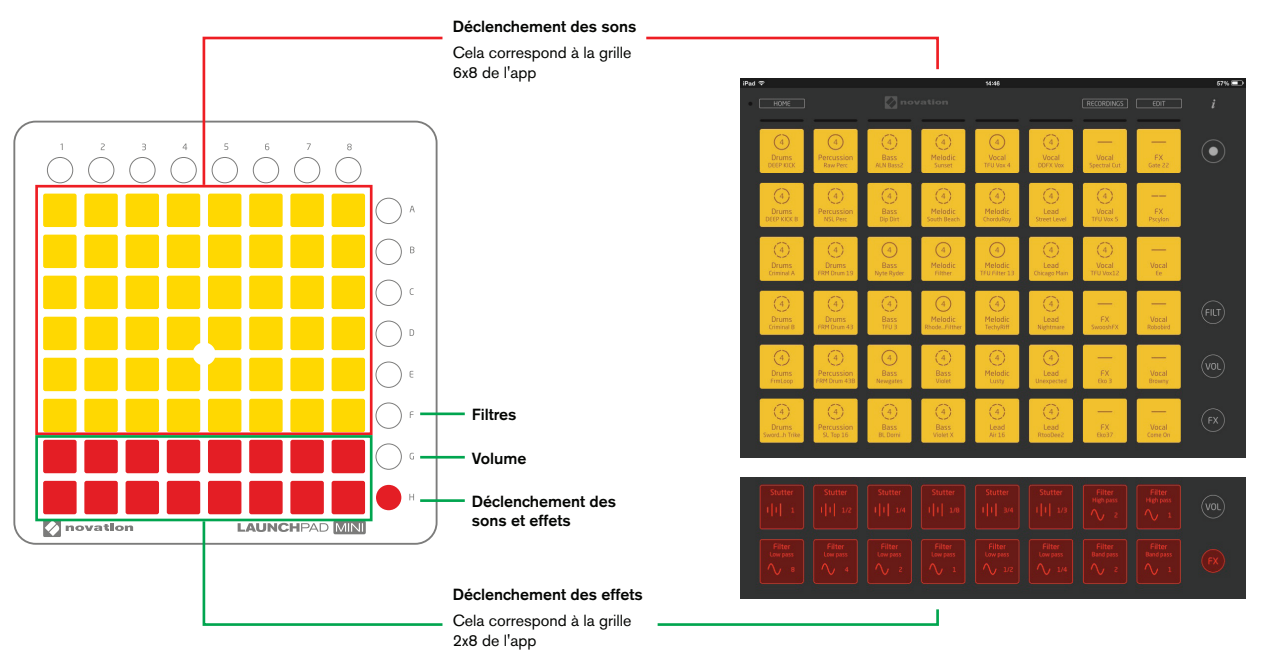

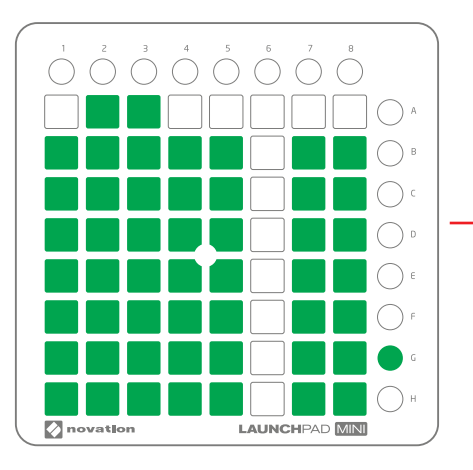

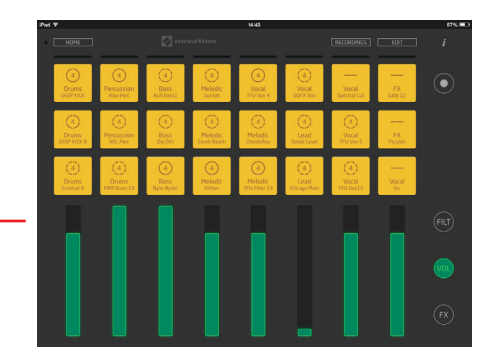

Volume : chaque colonne de 8 pads se transforme en fader de volume. Pressez le pad de la rangée B pour réinitialiser le volume.

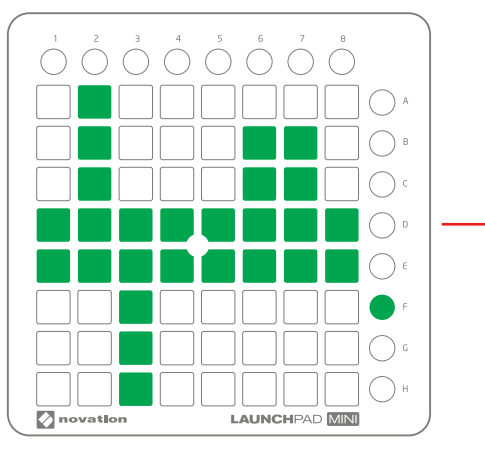

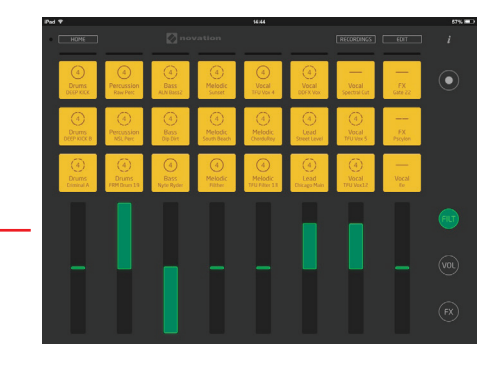

Filtre : chaque colonne de 8 pads se transforme en fader de filtre : montez pour supprimer des graves, descendez pour supprimer des aigus. Pressez le pad des rangées D ou E pour réinitialiser le filtre.

### Si vous rencontrez des problèmes...

En cas de difficultés, ne vous tournez pas vers le revendeur de votre Launchpad Mini. Laissez-nous vous aider : nous avons des didacticiels vidéo gratuits en ligne, y compris un guide de configuration pas à pas.

#### www.novationmusic.com/get-started

Nous avons également une série de réponses à des problèmes courants à l'adresse suivante :

#### novationmusic.com/answerbase

Pour savoir comment contacter notre équipe d'assistance par téléphone, e-mail et chat live :

### www.novationmusic.com/support